ARCA | AGENCIA DE RECAUDACIÓN Y CONTROL ADUANERO

# Régimen de Depositario Fiel

Gestión de Desafectación de Legajos

> Manual de uso de los servicios para usuarios externos

> > Versión 2.4

## Índice

| Introducción                                                                          | 3  |
|---------------------------------------------------------------------------------------|----|
| Servicio de Desafectación de legajos Aduaneros                                        | 5  |
| Generación de SITA para el Aviso de Destrucción de Legajos                            | 8  |
| Rectificación de la información enviada en el SITA Aviso de<br>Destrucción de Legajos | 11 |
| Pedido del servicio aduanero para evitar la destrucción de un legajo                  | 12 |
| Generación de SITA para el Aviso de Destrucción Confirmada                            | 13 |
| Consultas de Lotes                                                                    | 16 |
| Consultas de Legajos Excluidos                                                        | 21 |
| Consulta de Legajos disponibles (únicamente para PSAD)                                | 27 |

## Introducción

El presente manual tiene la finalidad de instruir sobre la Gestión de Desafectación de Legajos a los depositarios de documentación aduanera (declarantes autoarchivistas o Prestadores de Servicios de Archivo y Digitalización-PSAD) en el procedimiento de desafectación y destrucción de *legajos-papel* en el esquema de Depositario Fiel, Resolución General N° 5043/2021 (AFIP), Anexo I, Apartado II, punto 2).

Al inicio del proceso, las Aduanas marcarán y separarán del proceso de desafectación aquella documentación que resulte de interés para el servicio aduanero y deba mantenerse en formato papel. Finalizada esta etapa, se emitirá un SICNEA a los declarantes y/o PSAD para cada <u>lote</u>, estando dichos lotes conformados por los legajos pertenecientes a cada combinación <u>declarante-aduana-depositario</u>.

Recibido el SICNEA mencionado en el párrafo anterior, se inicia el período de 15 días hábiles para el uso del <u>servicio *"Gestión de Desafectación de Legajos Aduaneros"*.</u>

Este servicio habilita que sea marcado y separado del proceso de desafectación y destrucción de *legajos-papel* aquella documentación que no se encuentre en poder de los depositarios, cualquiera sea el motivo, salvo la entrega de la documentación a un PSAD para su guarda y digitalización cuando se utilice uno.

El servicio web *"Gestión de desafectación de legajos - Externos",* será operado por los documentantes y/o PSAD que sean depositarios de la documentación, quienes serán los únicos que podrán realizar exclusiones de la nómina respectiva. A tal fin, se deberá solicitar en la página principal de AFIP ("Acceso con Clave Fiscal", "Mis Servicios" y "Agregar Servicios").

Finalizado ese lapso ya no se podrán desafectar más legajos de la nómina, y contarán con 5 días hábiles para dar el *"Aviso de destrucción"*, en el que informará al servicio aduanero la fecha, hora y lugar en que programó ejecutar la citada destrucción.

Se fijará para el 20 de diciembre de cada año, o en el caso que este día resulte inhábil el primer día hábil siguiente, como última fecha en la que podrán llevarse a cabo las destrucciones de legajos autorizados.

La DESTRUCCIÓN deberá realizarse en días y horas hábiles para el servicio aduanero.

Si por algún motivo de índole operativo, una vez iniciada la destrucción en la fecha prevista y la misma requiera extenderse, deberá dejarse constancia de la fecha de finalización en el ACTA obrante en el ANEXO II o III, según corresponda, que acompaña al SITA pertinente.

Para los casos en que el declarante haya utilizado los servicios de un PSAD, será el prestador el encargado de enviarle al servicio aduanero los SITA, ya sea para indicar cuándo y dónde se realizará la destrucción, y cuando esta se haya finalizado.

## Servicio Gestión de Desafectación de Legajos Aduaneros

Los usuarios Depositario Fiel (declarantes) y/o PSAD, deberán solicitar el servicio web con clave fiscal, a través de la página de AFIP.

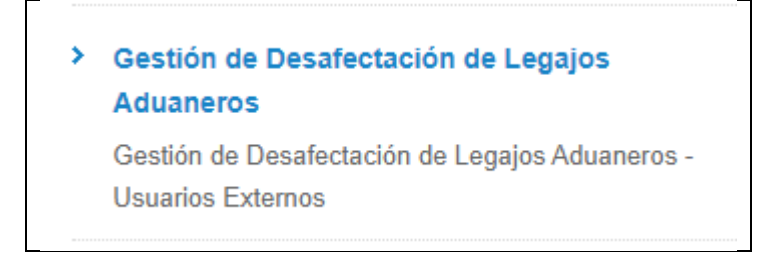

 Los usuarios externos recibirán un SICNEA de notificación de legajos a destruir por cada LOTE determinado. Este será enviado una vez terminado el proceso de exclusión de legajos de internos (Aduanas). Resolución General N° 5043/21, Anexo I, punto II.1.

El LOTE está conformado por:

- a. Año del proceso.
- b. CUIT Depositario Fiel (Declarante).
- c. CUIT PSAD/Autoarchivista (depositario del legajo).
- d. Código de Aduana de Registro de la Oficialización.
- En el "Servicio de Desafectación de Legajos Aduaneros Usuarios Externos", se ingresarán los datos para la consulta de los lotes asignados. Los datos de conexión los toma automáticamente.

| xión<br>2022 10:01 |                                                                         |
|--------------------|-------------------------------------------------------------------------|
|                    |                                                                         |
|                    |                                                                         |
|                    | CONEXIÓN                                                                |
|                    | EMPRESA                                                                 |
|                    | 20040410024-CAMILO RODRIGUEZ 55 CARACTERES 123456789012345678901234 × 🔻 |
|                    | TIPO DE AGENTE                                                          |
|                    | DESP-DESPACHANTE × *                                                    |
|                    | ROL                                                                     |
|                    | DFGD-Usuario Gestion Depositario Fiel Externo DESP × 🔻                  |
|                    | ADUANA                                                                  |
|                    | Seleccione una aduana 👻                                                 |
|                    | LIIGAR OPFRATIVO                                                        |
|                    | Seleccione un lugar operativo                                           |
|                    | INGRESAR SALIR                                                          |
|                    |                                                                         |

**3.** Se visualizará la totalidad de los lotes correspondientes al usuario que efectúa la consulta.

| CUIT DECLARAI | NTE: 2004       | 0410024                  | AÑO DE PROCESO:  | 2022                  |                | depositano nei     |   |
|---------------|-----------------|--------------------------|------------------|-----------------------|----------------|--------------------|---|
| Mostrando     | 10 × registros  |                          |                  |                       | Bu             | scar:              |   |
| Lote 🔺        | CUIT Declarante | CUIT PSAD/Autoarchivista | SICNEA           | Cantidad de registros | Cantidad aptos | Cantidad excluidos |   |
| 142           | 33693450239     | 20040410024              | 22033NOTI000233J | 20                    | 15             | 5                  | 0 |
| 144           | 20040410024     | 33693450239              | 22001NOTI000141C | 10                    | 3              | 7                  | 0 |

4. Seleccionando uno de los lotes mediante la "lupa" que se encuentra a la derecha, se visualizan los legajos que conforman el mismo. Cada uno de ellos puede ser excluido por el interesado marcándolo, lo que habilita la pantalla para incorporar más detalles (motivo, observaciones, adjuntar documentación).

| Legajo           | CUIT IMEX   | CUIT Declarante | Fecha Oficialización |   | Excluir  |
|------------------|-------------|-----------------|----------------------|---|----------|
| 09033IC04900006Z | 20040410024 | 33693450239     | 2009-01-15 00:00:00  | 0 | <b>~</b> |
| 09033IC04900007Z | 20040410024 | 33693450239     | 2009-01-15 00:00:00  | 0 |          |
| 09033IC04900009Z | 20040410024 | 33693450239     | 2009-01-15 00:00:00  | 0 |          |
| 09033IC04900010Z | 20040410024 | 33693450239     | 2009-01-15 00:00:00  | 0 |          |
| 09033REM0000005V | 30606616348 | 33693450239     | 2009-12-30 12:29:14  | 0 |          |
|                  |             |                 |                      | < | 1 2      |

5. Al marcar un legajo para excluir, se habilita la pantalla (tipo pop up) para incorporar más detalles, tales como el motivo, observaciones y la posibilidad de adjuntar documentación.

|                         |                               | Usuario 20040410024 | T. Agente DESP |          |            |
|-------------------------|-------------------------------|---------------------|----------------|----------|------------|
| ijos Adu<br>Ha seleccio | ado 1 legajos para excluirlos |                     |                | D        |            |
| Motivo:                 |                               |                     |                |          |            |
| -Seleccion              | motivo-                       |                     |                | ~        |            |
| Observacion             | :                             |                     |                |          | Buscar:    |
|                         |                               |                     |                |          |            |
| Documenta               | ión:                          |                     |                |          |            |
|                         |                               |                     |                |          |            |
|                         | Drag & dro                    | p files here        |                | elecci   | onar Todos |
|                         |                               |                     |                |          |            |
| Browse                  |                               |                     |                |          |            |
|                         |                               |                     | Excluir        | Cancélar |            |
|                         |                               |                     |                |          |            |

## Generación de SITA para el Aviso de Destrucción de Legajos

Esta opción genera automáticamente el aviso SITA, y está normado en el Apartado III del Anexo I de la Resolución General N° AFIP 5043/2021, *"Aviso de Destrucción"*.

Durante 5 días hábiles, se procederá a generar el *"Aviso de destrucción"* por los lotes ya depurados.

| Gestión de Desafectación de Lega<br>30/08/2022 15:45 | ijos A | duaneros - Usuarios Externos DEPO                                 | v.: |
|------------------------------------------------------|--------|-------------------------------------------------------------------|-----|
| DFLG                                                 | 0      | Gestión de Desafectación de Legajos Aduaneros - Usuarios Externos | s   |
| Exclusion de legajos                                 | ES     | Bienvenido al sistema de Gestión de Legajos de Depositario Fiel   |     |
| Levantamiento de exclusion de<br>legajos             | ACCION |                                                                   |     |
| Generar SITA Aviso Destruccion de<br>legajos         | TRANS  |                                                                   |     |
|                                                      |        |                                                                   |     |

Una vez seleccionada la opción, se presenta la pantalla donde podrá seleccionar el o los lotes por los que se generará el "Aviso de destrucción". Puede elegir uno, varios o todos los lotes. Esta selección se efectúa marcando en la columna "Generar SITA", pero si desea marcar todos los lotes, también podrá presionar el botón "Seleccionar Todos".

|           |                            | FOCP                     |                           | *                    | Usuario<br>Empresa | 20040410024<br>20040410024 | T. Agente<br>Host | DESP<br>.15 | Ð           | SISTEMA INFORMA |                  | NA              |
|-----------|----------------------------|--------------------------|---------------------------|----------------------|--------------------|----------------------------|-------------------|-------------|-------------|-----------------|------------------|-----------------|
| Ge<br>30/ | stión de D<br>⁄08/2022 15: | esafectación de Le<br>54 | gajos Aduaneros - Usuario | os Externos / Genera | ar Avisc           | Destrucción                |                   |             |             | DEP             | <b>O</b><br>Fiel | v.3.0.0         |
|           | CUIT DECLAR                | ANTE:                    | 20040410024               | AÑO DE PR            | OCESO:             | 20                         | 22                |             |             |                 |                  |                 |
| ONES 🔇    | Mostrando                  | 10 V registros           |                           |                      |                    |                            |                   |             |             | Buscar:         |                  |                 |
| ACCI      | Lote 🔺                     | CUIT Declarante          | CUIT PSAD/Autoarchivista  | SICNEA               | Canti              | dad de registros           | Canti             | dad aptos   | Cantida     | d excluidos     |                  | Generar SITA    |
| NNS/      | 143                        | 20040410024              | 20040410024               | 22008NOTI000022H     |                    | 30                         |                   | 29          |             | 1               | 0                |                 |
| TR/       | 144                        | 20040410024              | 33693450239               | 22001NOTI000172G     |                    | 10                         |                   | 3           |             | 7               | 0                |                 |
|           |                            |                          |                           |                      |                    | e                          | enerar SIT        | A           | Seleccionar | Todos           |                  | < 1 ><br>Cerrar |

Una vez elegidos los lotes y presionado la opción *"Generar SITA"*, se abre la siguiente ventana:

| SENERAR AVISO DES    | TRUCCION SITA PARA 1 LOTE(S) |           |
|----------------------|------------------------------|-----------|
| Lugar de Destrucción |                              |           |
| Dirección de Email   | example@email.com            |           |
| Núm. de Teléfono     |                              |           |
| Observaciones        |                              |           |
| Fecha de Destrucción | DD/MM/AAAA                   |           |
|                      |                              | Confirmar |
|                      |                              |           |
|                      |                              | Cancelar  |

Se deberán integrar los campos exhibidos, y luego presionar el botón "Confirmar".

La *"Fecha de destrucción"* informada no podrá ser inferior a 15 días hábiles posteriores a la fecha de generación del *"Aviso de destrucción"*, plazo en el que el servicio aduanero considerará la solicitud.

La hora en la cual comenzará la destrucción de los legajos, deberá cargarse en el campo *"Observaciones"*.

Luego el sistema pedirá nuevamente una confirmación:

| INFORMACIÓN                       |       |
|-----------------------------------|-------|
| ¿Confirma la generación del SITA? |       |
|                                   | Si No |

Una vez aceptada dicha confirmación, se presentará el mensaje de generación correcta:

| IFORMACION                                            |  |         |
|-------------------------------------------------------|--|---------|
| e han generado con exito 1 avisos SITA de destrucción |  |         |
|                                                       |  | Aceptar |

Luego de presionar el botón "Aceptar", el programa volverá a mostrar la grilla inicial.

## Rectificación de la información enviada en el SITA Aviso de Destrucción de Legajos

#### Rectificación requerida por el usuario externo

Cuando el Depositario Fiel o PSAD requiera efectuar la rectificación de la información oportunamente suministrada a través del SITA *"Aviso de destrucción"*, deberá ingresar por la opción *"Consulta de lotes"* ingresando el número del lote.

Una vez hecho ello deberá cliquear el ícono  $\square$  que se encuentra a la derecha, y luego deberá seleccionar el ícono  $\bigcirc$  correspondiente a *"Información Aviso (SITA) Destrucción"*.

| Ge<br>17/ | stión de E<br>10/2024 16       | <b>Desafec</b><br>6:16 - 6.1 | tación de | e Legajos Aduai    | neros - Externos /    | Consulta de Loi       | es .                                     |                            |                                          | l                      | DEPO<br>Depositario Fiel |                       |       |
|-----------|--------------------------------|------------------------------|-----------|--------------------|-----------------------|-----------------------|------------------------------------------|----------------------------|------------------------------------------|------------------------|--------------------------|-----------------------|-------|
| 0         | CUIT DECLA<br>LOTE:<br>ADUANA: | ARANTE:                      |           | 189<br>-           |                       |                       | CUIT PSAD:<br>LEGAIO:<br>AÑO DE PROCESO: |                            |                                          |                        |                          |                       |       |
| CCIONE    |                                |                              |           |                    |                       |                       |                                          |                            |                                          | Buscar:                |                          | Exportar a E          | ixcel |
| TRANSA    | Lote 🐪                         | Año                          | Adu 🗄     | CUIT<br>Declarante | CUIT<br>PSAD/Autoarch | Fecha<br>Notificación | Fecha<br>Notificación<br>PSAD            | Fecha Aviso<br>Destrucción | Fecha Aviso<br>Destrucción<br>Confirmada | Cantidad de<br>Legajos | Cantidad<br>aptos        | Cantidad<br>excluidos |       |
|           | 189                            | 2024                         | 033       | 9046 002           | 30710964277           | 14/10/2024            | 14/10/2024                               | 09/10/2024                 |                                          | 11                     | 11                       | 0                     | ₿     |
|           |                                |                              |           |                    |                       |                       |                                          |                            |                                          |                        | 6                        | ) 🖨 🤅                 | 9     |

De esta manera podrá acceder a los datos del SITA *Aviso de Destrucción* que envió oportunamente para rectificar los datos que necesite cambiar.

| Lugar de Destrucción PRUEBA<br>Dirección de Email lote189@<br>Núm. de Teléfono 1559 | LOTE 189<br>@afip.gob.ar |  |  |
|-------------------------------------------------------------------------------------|--------------------------|--|--|
| Dirección de Email lote1890<br>Núm. de Teléfono 1559                                | @afip.gob.ar             |  |  |
| Núm. de Teléfono 1559                                                               |                          |  |  |
|                                                                                     |                          |  |  |
| Observaciones nueva pl                                                              | k                        |  |  |
| Fecha de Destrucción 07/11/                                                         | 2024 DD/MM/AAAA          |  |  |
| Hora 13                                                                             | Min 42 24 HS             |  |  |

## Pedido del Servicio Aduanero para evitar la destrucción de un legajo

Cuando el Servicio Aduanero requiera evitar la destrucción de un legajo luego de transcurridos los 180 días que tenía para su exclusión a través del *"Servicio de Gestión de Desafectación de Legajos-RG 5043/2021"*, deberá remitir un SICNEA al Depositario Fiel o al PSAD, de acuerdo a quién lo tenga en su poder, indicando dicha situación. Esto obliga al receptor de la NOTIFICACIÓN a RESGUARDAR FÍSICAMENTE esa documentación hasta que el personal de la aduana lo disponga.

Conforme el estado de avance del proceso de destrucción se deberá:

a) PERÍODO DE EXCLUSIÓN POR PARTE DEL DEPOSITARIO FIEL/PSAD

En este caso, el *Depositario Fiel* o *PSAD* procederá a dar de baja el legajo en cuestión a través del *"Servicio Gestión de Desafectación de Legajos-RG 5043/2021"*, dejando constancia de dicha solicitud (identificador del SICNEA) en el campo *"Observaciones"*.

#### b) EFECTUADO EL ENVÍO DEL AVISO DE DESTRUCCIÓN POR PARTE DEL DEPOSITARIO FIEL/PSAD

En este caso, al envío del *"Aviso de Confirmación de Destrucción"* deberá adjuntarle adicionalmente al *"Acta de Destrucción"*, el SICNEA recibido en formato PDF.

Con esta información el Servicio Aduanero procederá a dejar constancia informática de esta exclusión para regularizar la situación. Esta constancia deberá acreditarse en el sistema hasta el 31 de diciembre de cada año en el que notificó el pedido.

## Generación de SITA para el Aviso de Destrucción Confirmada

Para confirmar que ya realizó la destrucción de los legajos, deberá ingresar a la opción SITA - *"Aviso Destrucción Confirmada"*.

| CUIT DECLAF | ANTE:              | 20040410024                 | AÑO DE PRO                | OCESO: 2022              | 2                      |                       |   |                 |
|-------------|--------------------|-----------------------------|---------------------------|--------------------------|------------------------|-----------------------|---|-----------------|
| Mostrando   | 10 Y registros     | ;                           |                           |                          |                        | Buscar:               |   |                 |
| Lote 🔺      | CUIT<br>Declarante | CUIT<br>PSAD/Autoarchivista | SITA Aviso<br>Destruccion | Cantidad de<br>registros | Cantidad<br>destruidos | Cantidad<br>excluidos |   | Generar<br>SITA |
| 142         | 33693450239        | 20040410024                 | 22033SITA000204V          | 20                       | 15                     | 5                     | 0 |                 |
| 142         | 33693450239        | 20040410024                 | 22033SITA000204V          | 20                       | 15                     | 5                     | 0 | ( 1             |

Cuando acceda a la pantalla, deberá tildar en la columna "Generar SITA", el o los lotes que destruyó. Después deberá presionar el botón "Generar SITA".

Luego de ello se abrirá una nueva venta (tipo pop up) donde le pedirá que adjunte el o los documentos de respaldo en formato PDF. El sistema controlará que haya incorporado al menos un documento, y si no lo hizo no le permitirá continuar con la generación del SITA.

| 09/2022 14:56<br>CUIT DECLARANTE: | Ha seleccionado 1 lotes para confirmar su destrucción<br>Documentación: Debera cargar obligatoriamente el documento PDF que confirme la destrucción<br>de los legajos. | DEPO<br>Depositario Fiel              |               |
|-----------------------------------|----------------------------------------------------------------------------------------------------|---------------------------------------|---------------|
| Mostrando 10 Y registros          |                                                                                                    | car:                                  |               |
| Lote CUIT<br>Declarante           |                                                                                                    | dad<br>idos                           | Gener<br>SITA |
| 142 33693450239                   | Drag & drop files here                                                                                                    | 0                                     |               |
| 144 20040410024                   |                                                                                                    | · · · · · · · · · · · · · · · · · · · | 1             |
|                                   | Browse                                                                                                    | os Cerra                              | r             |

Luego de seleccionar el documento deberá presionar el botón "Upload".

| Documentación: Debera cargar obligatoriamente<br>de los legaios | e el documento PDF que confirme la destrucción |
|-----------------------------------------------------------------|------------------------------------------------|
| Pantalla_Manifiesto.pdf<br>(286.95 KB)                          |                                                |
|                                                                 | 000                                            |

#### Luego se confirma:

| Ha sele           | ccionado 1 lotes para confirmar su destrucción                                        |
|-------------------|---------------------------------------------------------------------------------------|
| Docum<br>do loc l | entación: Debera cargar obligatoriamente el documento PDF que confirme la destrucción |
| ue ios i          | egajos.                                                                               |
|                   | Pantalia_Manifiesto.pdf<br>(286.95 K8)                                                |
|                   | (286.95 KB)                                                                           |
|                   | Done                                                                                  |

Después debe volver a confirmar:

| POPUP        |                                        |      |      |    |    |
|--------------|----------------------------------------|------|------|----|----|
| ¿Confirma la | generación del SITA?                   |      |      |    |    |
|              |                                        |      |      | Si | No |
|              | Pantalla_Manifiesto.pdf<br>(286.95 KB) |      |      |    |    |
|              |                                        | Done | <br> |    |    |
| Provenue     | Illaland                               |      |      |    |    |

Luego de la confirmación le mostrará un nuevo mensaje como el que se muestra a continuación:

| POPUP           |                      |                       |       |         |
|-----------------|----------------------|-----------------------|-------|---------|
| Se han generado | con exito 1 avisos S | SITA de legajos destr | uidos |         |
|                 |                      |                       |       | Aceptar |

De esta manera queda generado el SITA de la Confirmación de Destrucción.

Atención: Debe tener en cuenta que no podrá realizar el SITA Aviso de Destrucción Confirmada antes de la fecha informada para la destrucción de los legajos en el SITA Aviso de Destrucción.

## Consultas de Lotes

#### En el menú encontrará la opción "Consultas de Lotes"

| ₽₽₽₽                                                                                 |       | *                            | Usuario ("anti-angel anti-<br>Empresa (2014) 144 Deces | T. Agente<br>Host | DESP<br>.110                             |                          |         |
|--------------------------------------------------------------------------------------|-------|------------------------------|--------------------------------------------------------|-------------------|------------------------------------------|--------------------------|---------|
| iestión de Desafectación de Legajos Aduaneros - Usuarios Externos<br>2/02/2023 14:38 |       |                              |                                                        |                   |                                          | DEPO<br>Depositario Fiel | v.4.0.1 |
| DFLG                                                                                 |       | Gestión de Desafe            | ectación de Les                                        | zaios A           | duaneros                                 | s - Usuarios Exte        | ernos   |
| Exclusion de legajos                                                                 | ES -  | Bienvenido al sistema de Ges | tión de Legajos de Depo                                | sitario Fiel      | i da da da da da da da da da da da da da |                          |         |
| Levantamiento de exclusion de<br>legajos                                             | CCION |                              |                                                        |                   |                                          |                          |         |
| Generar SITA Aviso Destruccion de legajos                                            | RANSA |                              |                                                        |                   |                                          |                          |         |
| Generar SITA Aviso Destruccion<br>Confirmada                                         |       |                              |                                                        |                   |                                          |                          |         |
|                                                                                      | A     |                              |                                                        |                   |                                          |                          |         |

Cliqueando esta consulta accederá a la siguiente pantalla que posee los filtros para realizar las consultas:

|            |                                           |                                                   | -             | Usuario 2000 - 2000 - 2000<br>Empresa 2000 14 | T. Agente DI<br>Host .1 | ESP<br>10 |                          |         |
|------------|-------------------------------------------|---------------------------------------------------|---------------|-----------------------------------------------|-------------------------|-----------|--------------------------|---------|
| Ges<br>22/ | stión de Desafectación d<br>02/2023 14:41 | le Legajos Aduaneros - Externos                   | / Consult     | ta de Lotes                                   |                         |           | DEPO<br>Depositario Fiel | v.4.0.1 |
| 0          | Filtros de búsqueda                       |                                                   |               |                                               |                         |           |                          | _       |
| ES         | Aduana                                    | -seleccione-                                      | •             |                                               |                         |           |                          |         |
| ccion      | Año de proceso                            | 2023 ×                                            | •             |                                               |                         |           |                          |         |
| ANSA       | Legajo                                    |                                                   |               | Lo                                            | ote                     |           |                          |         |
| TR         | Si no selecciona un año, se consul<br>    | tarán por defecto los lotes correspondientes al a | nõo en curso. |                                               |                         |           |                          | _       |
|            |                                           |                                                   |               | Limpiar Buscar                                |                         |           |                          |         |

Los filtros que podrá utilizar son:

• Aduana. Por defecto el campo aparece vacío (con el texto -seleccione-), pero puede desplegar la lista y seleccionar el código que necesita, o bien escribiendo el código o el nombre de la aduana.

| -selectione-                   |
|--------------------------------|
| 089                            |
| 089-SANTIAGO DEL ESTERO        |
| BIENDO EL CÓDIGO DE ADUANA 010 |
|                                |
|                                |

| Aduana         | -seleccione-            | * |
|----------------|-------------------------|---|
| Año de proceso | santi                   | כ |
|                | 089-SANTIAGO DEL ESTERO |   |
|                | '                       |   |

EJEMPLO ESCRIBIENDO EL NOMBRE DE LA ADUANA

 Año de proceso. Corresponde al año de los diferentes procesos de la destrucción de los legajos aduaneros.

| Año de proceso                   | 2023 | X 🔺 |
|----------------------------------|------|-----|
| Legaio                           |      |     |
| 0-)-                             | 2023 |     |
| selecciona un año, se consultará | 2022 |     |
|                                  | ·    |     |

Se recuerda que el proceso del año 2022, correspondió a la destrucción de los legajos del año 2009 oficializados en el período 03/08/2009 al 31/12/2009 inclusive; el proceso del año 2023, correspondió a la destrucción de todos los legajos del año 2010, e incluso aquellos del año 2009 que no fueron destruidos en el proceso anterior; y por último el proceso del año 2024 corresponde a todos los legajos de los años 2011 y 2012 que están en condiciones para ser destruidos, incluyendo los años anteriores que también se encuentren en condiciones de destruirse y que oportunamente no fueron desafectados.

• Legajo. Para acceder a la información de un legajo específico, debe ingresar el número en este campo.

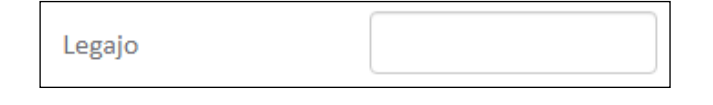

• Lote. Para ver un lote determinado debe ingresar el número del mismo en este campo.

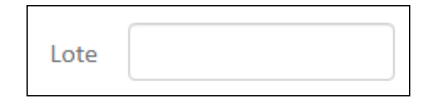

Luego que haber ingresado los filtros y cliquear el botón "Buscar", obtendrá una pantalla como la que se encuentra a continuación:

| estió<br>2/02/2 | ón de D<br>/2023 14                             | esafect<br>:54 | ación de Le                                | egajos Aduanero | s - Externos / Consult                       | a de Lotes            |                            |         | DEP                                      | <b>10</b>              |
|-----------------|-------------------------------------------------|----------------|--------------------------------------------|-----------------|----------------------------------------------|-----------------------|----------------------------|---------|------------------------------------------|------------------------|
| CU<br>LO<br>AD  | JIT DECLARANTE: 2004041<br>DTE: -<br>DUANA: 033 |                | 20040410024 CUIT F<br>- LEGAJ<br>033 AÑO 1 |                 | SAD: 20040410024<br>O: -<br>DE PROCESO: 2023 |                       |                            |         |                                          |                        |
|                 |                                                 |                |                                            |                 |                                              |                       |                            | Buscar: |                                          | Exportar a Excel       |
| L               | Lote 🏞                                          | Año            | Aduana 🗧                                   | CUIT Declarante | CUIT<br>PSAD/Autoarchivista                  | Fecha<br>Notificación | Fecha Aviso<br>Destrucción |         | Fecha Aviso<br>Destrucción<br>Confirmada | Cantidad de<br>Legajos |
| 1               | 323                                             | 2023           | 033                                        | 20040410024     | 20040410024                                  |                       |                            |         |                                          | 48                     |
|                 | 324                                             | 2023           | 033                                        | 33693450239     | 20040410024                                  |                       |                            |         |                                          | 2                      |
|                 |                                                 |                |                                            |                 |                                              |                       |                            |         |                                          | < 1 >                  |

En esta pantalla se muestran los datos de lotes, siendo estos los que se describen a continuación:

- Lote.
- Año: del lote.
- Aduana. Código de aduana del lote.
- CUIT del declarante. Al colocar el puntero del mouse sobre el número de CUIT le mostrará el apellido y nombre de quién pertenece dicha CUIT.
- CUIT PSAD/Autoarchivista. Si posiciona el puntero del ratón sobre la CUIT, le indicará el tipo de depositario.

- Fecha de notificación. Fecha en que se notificó al declarante para que realice la exclusión de los legajos que no debe destruir.
- Fecha Aviso Destrucción. Al colocar el puntero del ratón sobre esta fecha le mostrará el identificador del SITA asociado al Aviso de Destrucción.
- Fecha Aviso Destrucción Confirmada. Al ubicar el puntero del mouse sobre la fecha de aviso, le mostrará el identificador del SITA asociado al Aviso Destrucción Confirmada.
- Cantidad de legajos: que posee el lote.

El resultado de la consulta puede exportarse a una planilla de cálculo cliqueando el botón "Exportar a Excel" que se encuentra cerca del vértice superior derecho de la pantalla.

En el borde superior derecho también se encuentra el campo "Buscar", mediante el cual podrá localizar un dato en particular de cualquiera de las columnas que se ven en pantalla.

Para cada uno de los lotes, al lado del campo "Cantidad de Legajos", se

encuentra el ícono 🔳, que al presionarlo muestra otros tres íconos más, a saber:

Al cliquear este ícono se muestran los datos correspondientes al SITA Aviso de Destrucción.

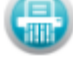

Al efectuar un clic sobre este ícono, se muestran la información correspondiente al SITA Destrucción Confirmada.

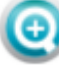

Al presionar este ícono, se abrirá una ventana con los siguientes datos de los legajos que componen el lote:

- 1. Legajo.
- 2. CUIT IMEX.
- 3. CUIT Declarante.
- 4. Fecha de Oficialización.
- 5. Fecha de destrucción.
- 6. Estado: de la destinación.
- 7. Monto.

El resultado de la consulta podrá tener una o más páginas, mostrando en cada una de ellas un máximo de 10 registros.

|                  |             |                 |                      | Buscar:                               |        | Exportar a Exc |
|------------------|-------------|-----------------|----------------------|---------------------------------------|--------|----------------|
| Legajo           | CUIT IMEX   | CUIT Declarante | Fecha Oficialización | Fecha Destrucción                     | Estado | ) Monto        |
| 10033DIR1000047N | 30504744538 | 20040410024     | 14/06/2010           |                                       | SALI   | 1000 DO        |
| 10033DIR1000015X | 30504744538 | 20040410024     | 04/03/2010           |                                       | SALI   | 1000 DO        |
| 10033DIR1000058P | 30504744538 | 20040410024     | 06/10/2010           |                                       | SALI   | 1000 DO        |
| 10033DIR1000060X | 30504744538 | 20040410024     | 06/10/2010           |                                       | SALI   | 1000 DO        |
| 10033DIR1000062K | 30504744538 | 20040410024     | 06/10/2010           |                                       | SALI   | 1000 DO        |
| 10033DIR1000056N | 30504744538 | 20040410024     | 01/10/2010           |                                       | SALI   | 1000 DO        |
| 10033DIR1000057Y | 30504744538 | 20040410024     | 01/10/2010           |                                       | SALI   | 1000 DO        |
| 10033DIR1000055M | 30504744538 | 20040410024     | 30/09/2010           |                                       | SALI   | 1000 DO        |
| 10033DIR1000066Y | 30504744538 | 20040410024     | 12/10/2010           |                                       | SALI   | 1000 DO        |
| 10033DIR1000067P | 30504744538 | 20040410024     | 12/10/2010           |                                       | SALI   | 1000 DO        |
|                  |             |                 |                      | < 1 2                                 | 3      | 4 5            |
|                  |             |                 |                      | · · · · · · · · · · · · · · · · · · · | 5      | - 5            |

En el borde superior derecho se encuentra el campo "Buscar" mediante el cual podrá localizar un dato en particular, ya sea escribiendo el dato completo o parte de él. Por ejemplo: si desea buscar el legajo "10033IC04900010Z", y en este caso con solo colocar "10z" podrá acceder al legajo.

|                  |             |                 |                      | Buscar: 10z       |          | Exportar a Exce |
|------------------|-------------|-----------------|----------------------|-------------------|----------|-----------------|
| Legajo           | CUIT IMEX   | CUIT Declarante | Fecha Oficialización | Fecha Destrucción | Estado 🔅 | Monto           |
| 10033IC04900010Z | 20040410024 | 20040410024     | 15/01/2010           |                   | AUTO     | 20000 DC        |
|                  |             |                 |                      |                   |          | < 1             |

El resultado de la consulta puede exportarse a una planilla de cálculo cliqueando el botón "Exportar a Excel".

## Consultas de Legajos Excluidos

En el menú encontrará la opción "Consultas de Legajos Excluidos".

|                                                              |        | 4                        | Usuario<br>Empresa | 20040410024<br>20040410024 | T. Agente DESP<br>Host .110 | Ð        |                          |   |
|--------------------------------------------------------------|--------|--------------------------|--------------------|----------------------------|-----------------------------|----------|--------------------------|---|
| Gestión de Desafectación de Lega<br>23/05/2023 14:19 - 5.0.1 | jos Ad | luaneros - Usuarios Exte | rnos               |                            |                             |          | DEPO<br>Depositario Fiel |   |
| DFLG                                                         | 3      | Gestión de Des           | afectació          | n de Leg                   | gajos Adua                  | aneros - | · Usuarios Externos      | s |
| Exclusion de legajos                                         | ES     | Bienvenido al sistema de | Gestión de Leg     | gajos de Depo              | sitario Fiel                |          |                          |   |
| Levantamiento de exclusion de<br>legajos                     | ACCION |                          |                    |                            |                             |          |                          |   |
| Generar SITA Aviso Destruccion de<br>legajos                 | TRANS  |                          |                    |                            |                             |          |                          |   |
| Generar SITA Aviso Destruccion<br>Confirmada                 |        |                          |                    |                            |                             |          |                          |   |
| Consulta de lotes                                            |        |                          |                    |                            |                             |          |                          |   |
| Consulta de Legajos Excluidos                                | -      |                          |                    |                            |                             |          |                          |   |

Cliqueando esta consulta accederá a la siguiente pantalla que tiene los filtros que le permitirán realizar las consultas:

| Filtros de búsqueda |                |     |    |    |  |
|---------------------|----------------|-----|----|----|--|
| MANUALES            |                |     |    |    |  |
| Aduana              | -seleccione-   | ▼   |    |    |  |
| Año de proceso      | 2023           | × • |    |    |  |
| Motivo              | - seleccione - | •   |    |    |  |
| Legajo              |                |     | Lo | te |  |

Los filtros que podrá utilizar son:

• Aduana. Por defecto el campo aparece vacío (con el texto -seleccione-), pero puede desplegar la lista y seleccionar el código que necesita, o bien escribiendo el código o el nombre de la aduana.

| Aduana                   | -seleccione-            |
|--------------------------|-------------------------|
| Año de proceso           | 089                     |
|                          | 089-SANTIAGO DEL ESTERO |
|                          |                         |
| EJEMPLOESCA              |                         |
| EJEMPLO ESCA             |                         |
| EJEMPLO ESCA             |                         |
| Aduana                   | -seleccione-            |
| Aduana                   | -seleccione-            |
| Aduana<br>Año de proceso | -seleccione-            |

 Año de proceso. Corresponde al año de los diferentes procesos de la destrucción de los legajos aduaneros.

| Año de proceso                   | 2023 × 🔺 |
|----------------------------------|----------|
| Legajo                           |          |
|                                  | 2023     |
| selecciona un año, se consultará | 2022     |
|                                  |          |

Se recuerda que el proceso del año 2022, correspondió a la destrucción de los legajos del año 2009 oficializados en el período 03/08/2009 al 31/12/2009 inclusive; el proceso del año 2023, correspondió a la destrucción de todos los legajos del año 2010, e incluso aquellos del año 2009 que no fueron destruidos en el proceso anterior; y por último el proceso del año 2024 corresponde a todos los legajos de los años 2011 y 2012 que están en condiciones para ser destruidos, incluyendo los años anteriores que también se encuentren en condiciones de destruirse y que oportunamente no fueron desafectados.

Motivo. Si lo desea puede seleccionar el motivo por el cual se realizó la exclusión:

| Motivo                                                        | - seleccione -                                                     |
|---------------------------------------------------------------|--------------------------------------------------------------------|
| Legajo                                                        | 201 - Legajo inexistente (EXT)                                     |
| realizar una busqueda, sin tener<br>:cione un año especifico. | 202 - Otros motivos (EXT)<br>1 - Tramite administrativo inconcluso |
|                                                               | (ADU)<br>2 - Tramite judicial inconcluso (ADU)                     |
|                                                               | 3 - Otros motivos (ADU)                                            |

• Legajo. Para acceder a la información de un legajo específico, debe ingresar el número en este campo.

• Lote. Para ver un lote determinado debe ingresar el número del mismo en este campo.

| Lote |  |
|------|--|
|      |  |

Luego que haber ingresado los filtros y cliquear el botón "Buscar", obtendrá una pantalla como la que se encuentra a continuación:

| CU<br>LO<br>AD<br>MO | JIT DECLARANTI<br>ITE:<br>DUANA:<br>OTIVO: | E: 20040<br>-<br>033<br>- | 410024             |                                             | CUIT PSAD:<br>LEGAJO:<br>AÑO DE PRI | DCESO:          | 20040410024<br>-<br>2022 |                                   |             |                 |          |
|----------------------|--------------------------------------------|---------------------------|--------------------|---------------------------------------------|-------------------------------------|-----------------|--------------------------|-----------------------------------|-------------|-----------------|----------|
|                      |                                            |                           |                    |                                             |                                     |                 |                          | Buscar:                           |             | Export          | ar a Exc |
|                      | Lote 浄                                     | Legajo                    | Fecha<br>Exclusion | Motivo<br>Exclusion                         | Usuario                             | Tipo<br>Usuario | Fecha<br>Levantamiento   | Motivo<br>Levantamiento           | Usuario 🕴   | Tipo<br>Usuario |          |
|                      | 142                                        | 09033EC06900004F          | 9/5/2022           | 1 - Tramite<br>administrativo<br>inconcluso | 20341798176                         | INTERNO         |                          | -                                 |             |                 | ÷        |
|                      | 142                                        | 09033IC04900008Z          | 9/5/2022           | 1 - Tramite<br>administrativo<br>inconcluso | 20341798176                         | INTERNO         |                          | -                                 |             |                 | ÷        |
|                      | 142                                        | 09033IC04900003Z          | 10/5/2022          | 2 - Tramite<br>judicial<br>inconcluso       | 20341798176                         | INTERNO         | 10/5/2022                | 103 - Otros<br>motivos            | 20341798176 | INTERNO         | Ŧ        |
|                      | 142                                        | 09033IC04900004Z          | 10/5/2022          | 2 - Tramite<br>judicial<br>inconcluso       | 20341798176                         | INTERNO         | 10/5/2022                | 103 - Otros<br>motivos            | 20341798176 | INTERNO         | ÷        |
|                      | 142                                        | 09033IC04900001Z          | 28/6/2022          | 201 - Legajo<br>inexistente                 | 20040410024                         | EXTERNO         |                          | -                                 |             |                 | ÷        |
|                      | 142                                        | 09033IC04900002Z          | 28/6/2022          | 202 - Otros<br>motivos                      | 20040410024                         | EXTERNO         | 28/6/2022                | 301 - Levantado<br>por el externo | 20040410024 | EXTERNO         | ÷        |
|                      | 142                                        | 09033DIR1000023P          | 30/6/2022          | 202 - Otros                                 | 20040410024                         | EXTERNO         |                          | -                                 |             |                 | +        |

- Lote.
- Legajo. Identificador del legajo.
- Fecha Exclusión.
- Motivo Exclusión.
- Usuario, que realizó la exclusión.
- **Tipo Usuario**, que realizó la exclusión.
- Fecha Levantamiento.
- Motivo levantamiento.
- Usuario, que realizó el levantamiento.
- **Tipo Usuario**, que realizó el levantamiento.

El resultado de la consulta podrá tener una o más páginas, mostrando en cada una un máximo de 10 registros.

El resultado de la consulta puede exportarse a una planilla de cálculo cliqueando el botón "Exportar a Excel" que se encuentra cerca del vértice superior derecho de la pantalla.

En el borde superior derecho también se encuentra el campo "Buscar", mediante el cual podrá localizar un dato en particular de cualquiera de las columnas que se ven en pantalla.

|                                                 | P                 |                              |                    |                                             | *                                    | Usuario 200<br>Empresa 200 | 40410024 T. Ag<br>40410024 Host | ente DESP                         | E>          |                          |                  |
|-------------------------------------------------|-------------------|------------------------------|--------------------|---------------------------------------------|--------------------------------------|----------------------------|---------------------------------|-----------------------------------|-------------|--------------------------|------------------|
| Gestión de Desafe<br>23/05/2023 14:25 - 5       | ctación d<br>.0.1 | le Legajos Aduaner           | os - Externos      | / Consulta de                               | Legajos Exclui                       | dos                        |                                 |                                   | C           | DEPO<br>Depositario Fiel |                  |
| CUIT DECLARANTE:<br>LOTE:<br>ADUANA:<br>MOTIVO: |                   | 20040410024<br>-<br>033<br>- |                    |                                             | CUIT PSAD:<br>LEGAJO:<br>AÑO DE PROC | ESO:                       | 200404100<br>-<br>2022          | 124                               |             |                          |                  |
| ISACCION                                        |                   |                              |                    |                                             |                                      |                            |                                 |                                   | Buscar:     |                          | Exportar a Excel |
| TRAN                                            | Lote 🏞            | Legajo 🗘                     | Fecha<br>Exclusion | Motivo<br>Exclusion                         | Usuario                              | Tipo<br>Usuario            | Fecha<br>Levantamiento          | Motivo<br>Levantamiento           | Usuario 🗦   | Tipo<br>Usuario          |                  |
|                                                 | 142               | 09033EC06900004F             | 9/5/2022           | 1 - Tramite<br>administrativo<br>inconcluso | 20341798176                          | INTERNO                    |                                 | -                                 |             |                          | æ                |
|                                                 | 142               | 09033IC04900008Z             | 9/5/2022           | 1 - Tramite<br>administrativo<br>inconcluso | 20341798176                          | INTERNO                    |                                 | -                                 |             |                          | æ                |
|                                                 | 142               | 09033IC04900003Z             | 10/5/2022          | 2 - Tramite<br>judicial<br>inconcluso       | 20341798176                          | INTERNO                    | 10/5/2022                       | 103 - Otros<br>motivos            | 20341798176 | INTERNO                  |                  |
|                                                 |                   |                              |                    |                                             |                                      |                            |                                 |                                   |             |                          |                  |
|                                                 | 142               | 090331C04900004Z             | 10/5/2022          | 2 - Tramite<br>judicial<br>inconcluso       | 20341798176                          | INTERNO                    | 10/5/2022                       | 103 - Otros<br>motivos            | 20341798176 | INTERNO                  | ÷                |
|                                                 | 142               | 09033IC04900001Z             | 28/6/2022          | 201 - Legajo<br>inexistente                 | 20040410024                          | EXTERNO                    |                                 | -                                 |             |                          | Ŧ                |
|                                                 | 142               | 09033IC04900002Z             | 28/6/2022          | 202 - Otros<br>motivos                      | 20040410024                          | EXTERNO                    | 28/6/2022                       | 301 - Levantado<br>por el externo | 20040410024 | EXTERNO                  | æ                |
|                                                 |                   |                              |                    | 202 - Otros                                 | 20040410024                          | EXTERNO                    |                                 |                                   |             |                          |                  |

Para cada uno de los lotes, a la derecha, al lado del campo "Tipo Usuario ", se encuentra el ícono <sup>III</sup>, que al presionarlo muestra otros tres íconos más, a saber:

Al cliquear este ícono se muestra la información correspondiente a la exclusión.

| · · · · · · · · · · · · · · · · · · ·                                                                                                    |  |      |
|----------------------------------------------------------------------------------------------------|--|------|
| VFORMACION SOBRE LA EXCLUSION                                                                                                    |  |      |
|                                                                                                    |  |      |
|                                                                                                    |  |      |
|                                                                                                    |  |      |
|                                                                                                    |  |      |
|                                                                                                    |  |      |
|                                                                                                    |  |      |
| Motivo: 2 - Tramite judicial inconcluso - null                                                                                                    |  |      |
|                                                                                                    |  |      |
|                                                                                                    |  |      |
|                                                                                                    |  |      |
|                                                                                                    |  |      |
|                                                                                                    |  |      |
| THE REPORT OF THE REPORT OF THE PARTY OF THE PARTY OF THE |  |      |
| B T M Internet and Inc. (A Caller                                                                                                    |  |      |
| AND ADDRESS OF ADDRESS OF ADDRESS |  |      |
| And the second second s |  |      |
| A CONTRACT OF A CONTRACT OF A  |  |      |
| thread of h manhalf the h                                                                                                    |  |      |
|                                                                                                    |  |      |
|                                                                                                    |  |      |
|                                                                                                    |  |      |
|                                                                                                    |  |      |
|                                                                                                    |  |      |
|                                                                                                    |  |      |
| · · · · · · · · · · · · · · · · · · ·                                                                                                    |  |      |
|                                                                                                    |  |      |
| Shih odf                                                                                                    |  |      |
| anna par                                                                                                    |  |      |
|                                                                                                    |  |      |
|                                                                                                    |  |      |
|                                                                                                    |  |      |
|                                                                                                    |  |      |
|                                                                                                    |  |      |
|                                                                                                    |  |      |
|                                                                                                    |  |      |
|                                                                                                    |  |      |
|                                                                                                    |  |      |
|                                                                                                    |  |      |
|                                                                                                    |  |      |
|                                                                                                    |  | Cerr |
|                                                                                                    |  |      |

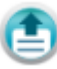

Al cliquear este ícono se muestra la información referente al levantamiento del legajo.

| Motivo: 103 - Otros motivos - todo ok | INFORMACIÓN SOBRE EL LEVANTAMII       | NTO | <br> |   |
|---------------------------------------|---------------------------------------|-----|------|---|
| SMb.pdf                               | Motivo: 103 - Otros motivos - todo ok |     |      |   |
| SMb.pdf                               |                                       |     |      | × |
|                                       | 5Mb.pdf                               |     |      |   |

## Consulta de Legajos disponibles

Esta consulta está disponible únicamente para los Prestadores de Servicios de Archivo y Digitalización (PSAD).

En el menú encontrará la opción llamada "Consulta de Legajos Disponibles".

| Sestión de Desafectación de Legajos Aduaneros - Usuarios Externos<br>10/04/2025 09:16 - 7.0.0 |        |                                                                   |  |  |  |  |
|-----------------------------------------------------------------------------------------------|--------|-------------------------------------------------------------------|--|--|--|--|
| DFLG                                                                                          | 0      | Gestión de Desafectación de Legajos Aduaneros - Usuarios Externos |  |  |  |  |
| Exclusion de legajos                                                                          | ES     | Bienvenido al sistema de Gestión de Legajos de Depositario Fiel   |  |  |  |  |
| Levantamiento de exclusion de legajos                                                         | ACCION |                                                                   |  |  |  |  |
| Generar SITA Aviso Destruccion de<br>legajos                                                  | TRANS/ |                                                                   |  |  |  |  |
| Generar SITA Aviso Destruccion<br>Confirmada                                                  |        |                                                                   |  |  |  |  |
| Consulta de lotes                                                                             |        |                                                                   |  |  |  |  |
| Consulta de Legajos Excluidos                                                                 |        |                                                                   |  |  |  |  |
| Consulta de Legajos disponibles                                                               |        |                                                                   |  |  |  |  |

Al cliquear esta opción se mostrará una grilla de los legajos *factibles* de ser destruidos en el año en curso.

| Gest<br>30/0 | Sestión de Desafectación de Legajos Aduaneros / <b>Consulta Legajos disponibles para destruccion</b><br>30/04/2025 09:25 - 7.0.0 |          |                  |           |          |                     |                 | DEPO<br>Depositurio Fre |            |                  |           |
|--------------|----------------------------------------------------------------------------------------------------|----------|------------------|-----------|----------|---------------------|-----------------|-------------------------|------------|------------------|-----------|
|              | CUIT PSAD:                                                                                                    |          |                  |           |          | AÑO DE PROCESO:     | 2025            |                         |            |                  |           |
| ONES <       | Listado de legajos factibles a ser destruidos. Buscar:                                                                           |          |                  |           |          |                     |                 |                         |            | Exportar a Excel |           |
| SACCI        | Lote 🛟                                                                                                    | Aduana 🕴 | Legajo           | CUIT IMEX | CUIT ATA | Oficializacion      | CUIT Declarante | CUIT PSAD               | Estado 🔅   | Monto FOB        | Exclusion |
| IRAN         | 207                                                                                                    | 001      | 11001IC04900003Z | _         |          | 2010-01-15 00:00:00 |                 | _                       | CANC       | 20000 DOL        | NO        |
| -            | 207                                                                                                    | 001      | 13001IC04900009Z |           |          | 2010-01-15 00:00:00 |                 |                         | CANC       | 20000 DOL        | NO        |
|              | 207                                                                                                    | 001      | 13001IC04900008Z |           |          | 2010-01-15 00:00:00 |                 |                         | CANC       | 20000 DOL        | NO        |
|              | 207                                                                                                    | 001      | 13001IC04900007Z |           |          | 2010-01-15 00:00:00 | _               |                         | CANC       | 20000 DOL        | NO        |
|              | 207                                                                                                    | 001      | 13001IC04900006Z | _         |          | 2010-01-15 00:00:00 |                 |                         | CANC       | 20000 DOL        | NO        |
|              | 207                                                                                                    | 001      | 13001IC04900010Z |           |          | 2010-01-15 00:00:00 | -               |                         | CANC       | 20000 DOL        | NO        |
|              | 207                                                                                                    | 001      | 11001IC04900004Z |           |          | 2010-01-15 00:00:00 |                 |                         | CANC       | 20000 DOL        | NO        |
|              | 207                                                                                                    | 001      | 11001IC04900001Z |           |          | 2010-01-15 00:00:00 | -               |                         | CANC       | 20000 DOL        | NO        |
|              | 207                                                                                                    | 001      | 11001IC04900005Z |           |          | 2010-01-15 00:00:00 | -               |                         | CANC       | 20000 DOL        | NO        |
|              | 207                                                                                                    | 001      | 11001IC04900006Z |           |          | 2010-01-15 00:00:00 |                 |                         | CANC       | 20000 DOL        | NO        |
|              |                                                                                                    |          |                  |           |          |                     |                 | . 1                     | <b>с</b> с | A G              | 1202      |

NOTA: Se aclara que estos *legajos son factibles de ser destruidos* de acuerdo al proceso ejecutado en los primeros días del año, pero cuando llegue el momento de la destrucción de los legajos (segundo semestre del año), los PSAD deberán constatar si algunos de estos legajos fueron excluidos por el servicio aduanero (ya sea en el primer semestre o por haber solicitado un rescate del legajo antes de su destrucción), o por los declarantes durante el período de 15 días hábiles posteriores al primer semestre).

TODOS LOS LEGAJOS QUE SE ENCUENTREN EXCLUIDOS, NO DEBERÁN SER DESTRUIDOS.

Los campos que se muestran en la grilla son los siguientes:

- Número de lote
- Código de aduana
- Número de legajo
- CUIT del Importador/Exportador
- CUIT del Agente de Transporte Aduanero
- Fecha de oficialización
- CUIT del declarante
- CUIT del PSAD
- Estado del legajo
- Monto FOB del legajo
- Indicador de legajo excluido (SI / NO)

En la parte superior derecha de la pantalla se encuentra el botón llamado "Exportar a Excel" por medio del cual exportará a una planilla Excel todos los legajos que posea el PSAD.

Si el usuario lo desea podrá efectuar un filtro colocando algún texto en el TextBox que se encuentra al lado del botón mencionado.